#### Einrichten

#### · 💮 Tipp

BenQ empfiehlt die Verwendung einer Maus für eine schnellere Einrichtung. Wenn Sie die Fernbedienung verwenden Fernbedienung verwenden, benutzen Sie die folgenden Tasten:

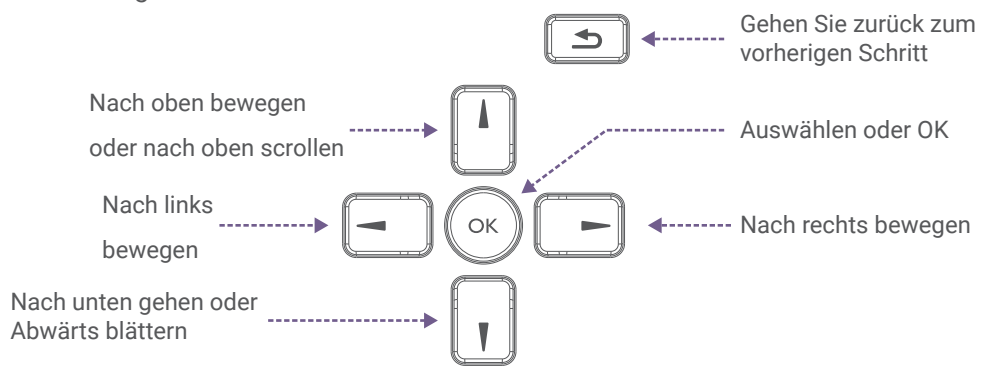

1. Schalten Sie Ihren BenQ Signage ein.

- 2. Wählen Sie auf der Seite Hallo eine Sprache aus, und drücken Sie dann auf Start.
- 💇 Tip: Ihre Auswahl ist auf diesem Bildschirm nicht hervorgehoben. Drücken Sie zweimal 🖡 auf oder um entweder die Sprache oder Start auszuwählen.
- 3. Drücken Sie auf der Seite Mit Wi-Fi verbinden auf Offline einrichten und dann auf Weiter.
- 4. Stellen Sie auf der Seite Datum und Uhrzeit das Datum und die Uhrzeit ein.

und drücken Sie dann auf Weiter

- 5. Drücken Sie auf der Seite Apps und Daten kopieren auf Nicht kopieren und dann auf Überspringen.
- 6. Überprüfen Sie auf der Seite Google-Dienste die Berechtigungen und drücken Sie anschließend auf Akzeptieren
- 7. Drücken Sie auf der Seite PIN festlegen auf Überspringen und dann auf Trotzdem überspringen.
- 8. Lesen und akzeptieren Sie auf der Seite Endbenutzer-Lizenzvertrag (EULA) die

Vereinbarung und drücken Sie dann auf Weiter.

- 9. Lesen Sie auf der Seite Datenschutzbestimmungen die Bedingungen, stimmen Sie ihnen zu und drücken Sie dann auf Weiter.
- 10. Aktivieren Sie auf der Seite BenQ-Dienste die Option BenQ-Dienste aktivieren, und drücken Sie dann drücken Sie auf Weiter.

Scannen Sie den QR-Code, um die Setup-Anleitung aufzurufen Anweisungen in anderen Sprachen aufzurufen:

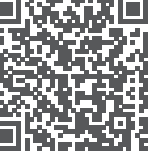

## Inhalt der Verpackung

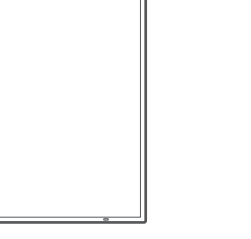

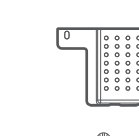

Digitale Beschilderung

Fernsteuerung

000000

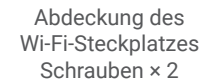

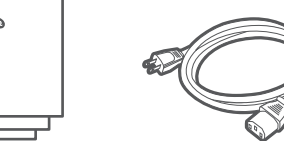

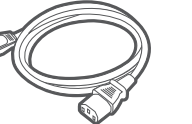

Netzkabel<sup>3</sup>

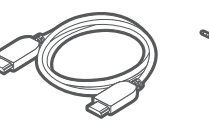

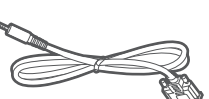

Beschilderung Dokumente

HDMI-Kabe

RS-232-Kabe

\*Der Typ des Netzkabels ist von Ihrer Region abhängig.

## Unterstützung

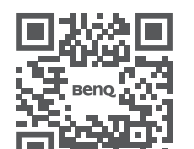

https://support.benq.com

PN: 4J.S3K01.001

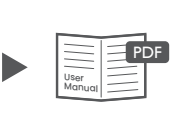

Online

Handbuch

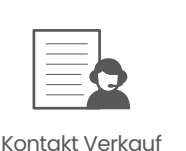

Formular

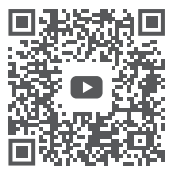

Video-Anleitung

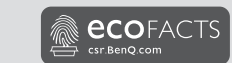

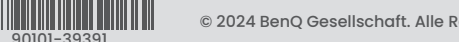

© 2024 BenQ Gesellschaft. Alle Rechte vorbehalten. Änderungsrechte vorbehalten.

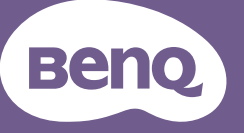

# **Digitale Beschilderung** Schnellstart-Anleitung

Digitale Beschilderung SL4304, SL5504, SL6504, SL7504, SL8604, SH5504, SH6504, SH7504

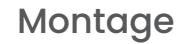

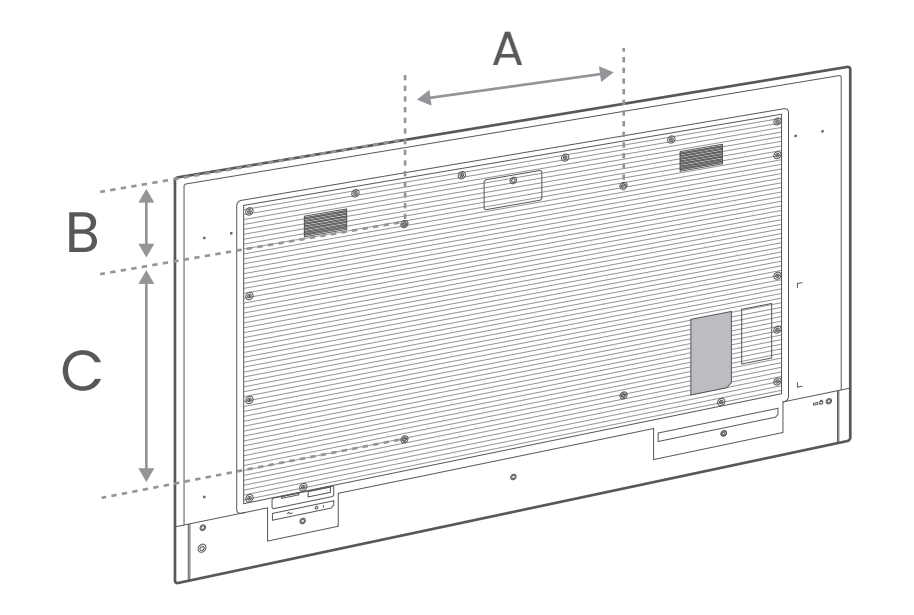

|                   | 43″      | 55″    | 65″      | 75″    | 86″    |
|-------------------|----------|--------|----------|--------|--------|
| А                 | 200 mm   | 400 mm | 400 mm   | 600 mm | 600 mm |
| В                 | 188.7 mm | 154 mm | 230.4 mm | 279 mm | 352 mm |
| С                 | 200 mm   | 400 mm | 400 mm   | 400 mm | 600 mm |
| Schraube<br>Größe | M6 × 12L |        | M8 × 16L |        |        |

Die Wandhalterung ist nicht im Lieferumfang enthalten und muss separat erworben werden.

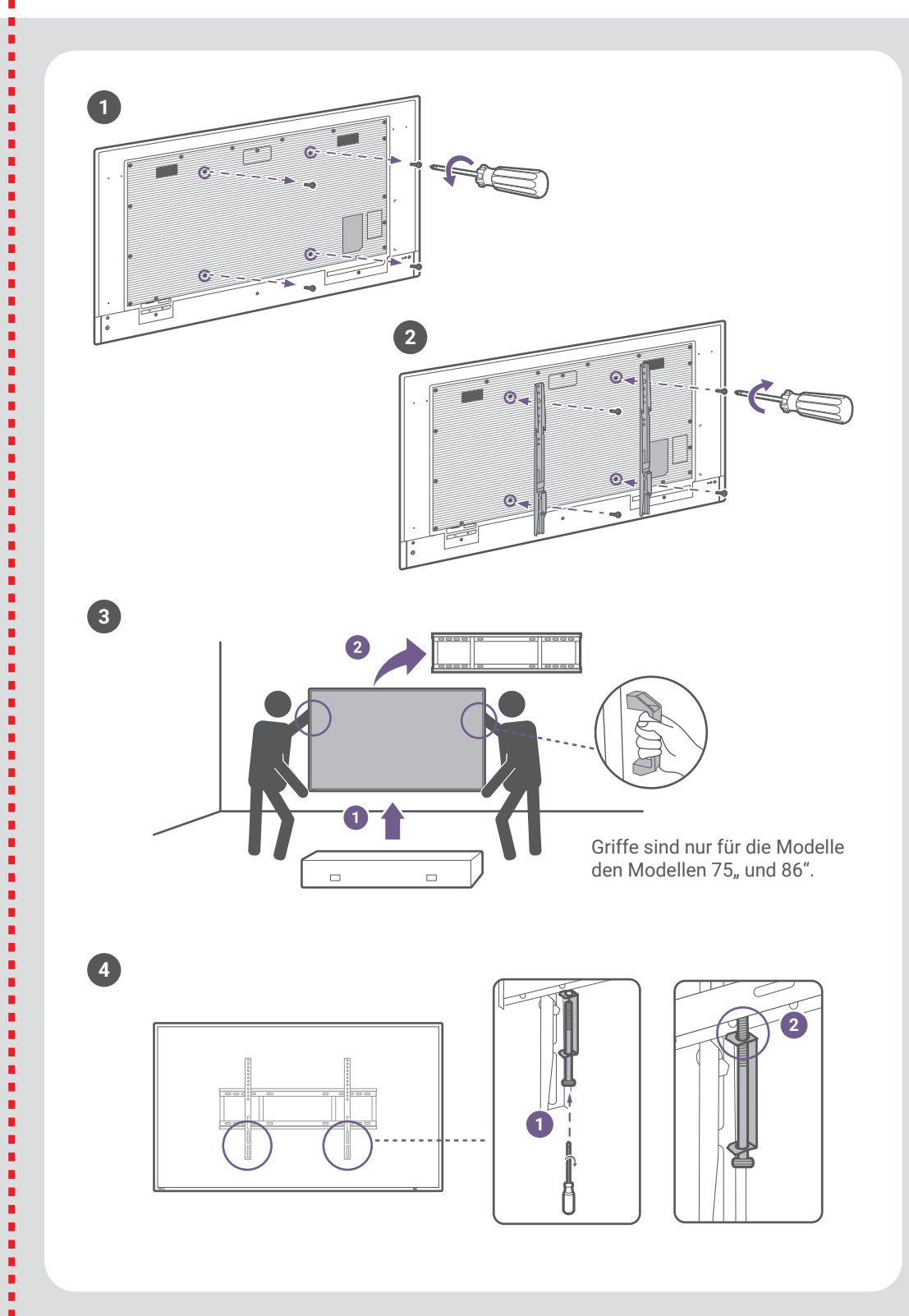

ł

.

. ł

. 

ł

.

.

.

. .

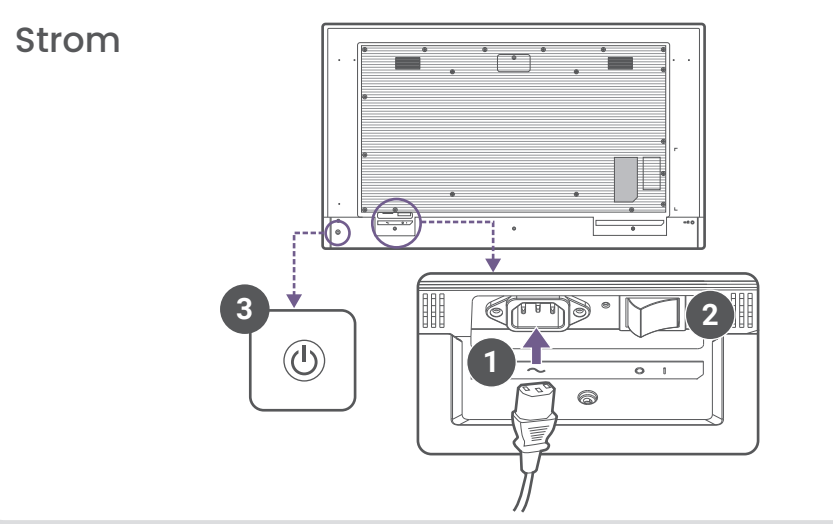

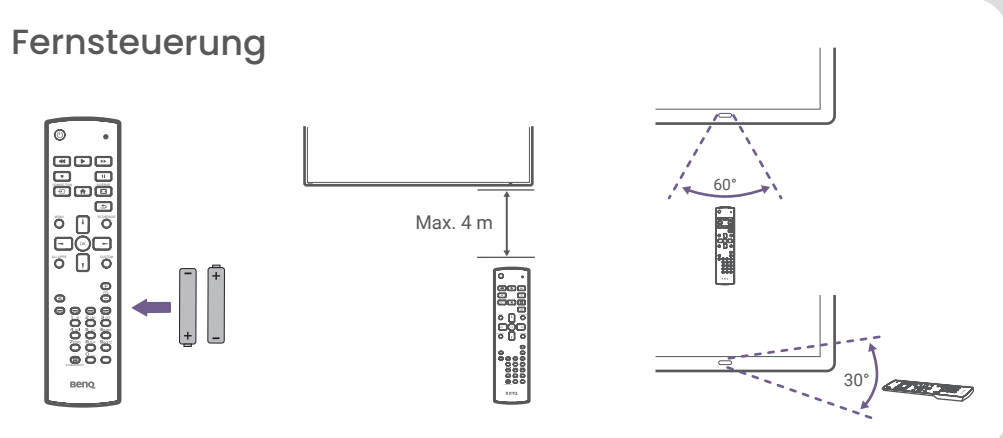

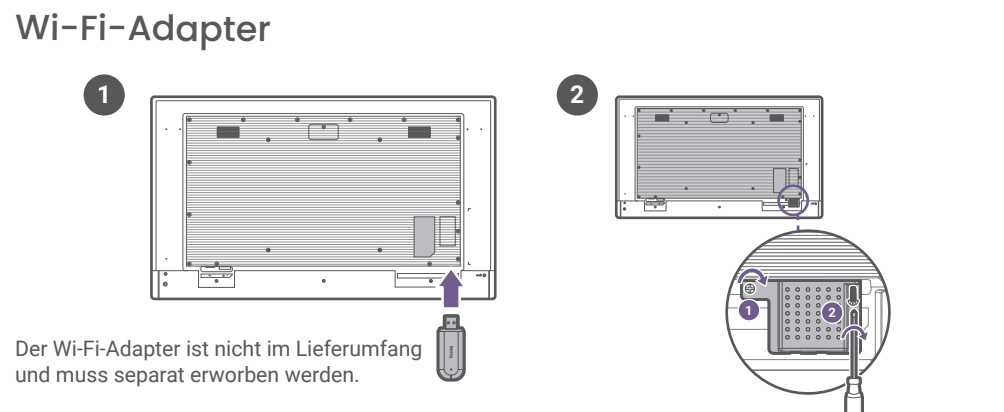